## HOW TO DO YOUR IDAFTAR

- 1. PAY OUTSTANDING BALANCE (If any)
- 2. PAY SEMESTER FEES (RM230 for international student and RM250 for local students)
- 3. PLEASE LOG IN TO THIS URL : <u>http://estudent.unisel.edu.my/</u>
  - Student ID is your matric Number
  - > Password for first time user is your IC no. or Passport No.

|                                                                                                    |                                                                                                    | •                                                                                                    |
|----------------------------------------------------------------------------------------------------|----------------------------------------------------------------------------------------------------|----------------------------------------------------------------------------------------------------|
| udent                                                                                                    |                                                                                                    |                                                                                                    |
| Universiti Selangor                                                                                                    |                                                                                                    |                                                                                                    |
| Server 1                                                                                                    | Server 2                                                                                                    | Server 3                                                                                                    |
| LOGIN                                                                                                    | INF                                                                                                    | ORMATION                                                                                                    |
| Student id Password Login                                                                                                    |                                                                                                    | Course Registration<br>Student Registration<br>Examination Result<br>Student Hostel<br>Convocations                                                                                                    |
|                                                                                                    |                                                                                                    |                                                                                                    |
| Sekiranya anda gagal untuk log masuk ke eStudent (Po                                                                                                    | rtal Pelaiar) tetani ingin me                                                                                                    | mhuat semakan •                                                                                                    |
| Sekiranya anda gagal untuk log masuk ke eStudent (Po<br>I. <b>Status akademik</b> , sila hubungi Unit Rekođ & Konvol<br>32805020/6080 (Kampus Bestari Jaya), atau<br>2. Yuran pengajian, sila hubungi <b>Unit Kewangan Pela</b> ;<br><b>(Kampus Bestari Jaya)</b> atau email kepada <b>studentif</b><br><b>)</b> Untuk sebarang masalah teknikal mengenaje SStudent                                                                                                    | rtal Pelajar) tetapi ingin me<br>kesyen di talian 03-5522-34<br><b>iar di talian 03-5522348</b><br>mance@unisel.edu.my<br>sila emel ke helneek c                                                                       | mbuat semakan :<br>181/3461 (Kampus Shah Alam) atau 03-<br>13 <b>(Kampus Shah Alam)</b> atau <b>03-32805040/5043</b><br>1 <b>ct@unisel.edu.mv</b>                                                                                                    |
| ekiranya anda gagal untuk log masuk ke eStudent (Po<br>. Status akademik, sila hubungi Unit Rekod & Konvol<br>2805020/6080 (Kampus Bestari Jaya), atau<br>Yuran pengajian, sila hubungi Unit Kewangan Pela<br>Kampus Bestari Jaya) atau email kepada studentfi<br>Untuk sebarang masalah teknikal mengenai eStudent<br>erima kasih.                                                                                                    | rtal Pelajar) tetapi ingin m<br>kesyen di talian 03-5522-34<br><b>iar di talian 03-5522348</b><br><b>bance@unisel.edu.my</b><br>r, sila emel ke <b>helpdesk_c</b>                                                      | mbuat semakan :<br>181/3461 (Kampus Shah Alam) atau 03-<br>8 <b>(Kampus Shah Alam)</b> atau <b>03-32805040/5043</b><br>I <b>ct@unisel.edu.my</b>                                                                                                    |
| Sekiranya anda gagal untuk log masuk ke eStudent (Po<br>Status akademik, sila hubungi Unit Rekod & Konvol<br>280502/6080 (Kampus Bestari Jaya), atau<br>2. Yuran pengajian, sila hubungi Unit Kewangan Pela<br>Kampus Bestari Jaya) atau email kepada studentfi<br>3. Untuk sebarang masalah teknikal mengenai eStudent<br>5. Untuk sebarang masalah teknikal mengenai eStudent<br>ferima kasih.<br><i>f. you fall to login to eStudent (Student Portal) but wish</i><br><i>i. Academic status, please call Record &amp; Convocation</i><br>Jaya Gampus) or                                                                                                    | rtal Pelajar) tetapi ingin me<br>cesyen di talian 03-5522-34<br>aan di talian 03-5522348<br>bance@unisel.edu.my<br>, sila emel ke helpdesk_c<br>to check your :<br>Unit at 03-5522-3481/346                            | mbuat semakan :<br>181/3461 (Kampus Shah Alam) atau 03-<br>3 (Kampus Shah Alam) atau 03-32805040/5043<br>ict@unisel.edu.my<br>1 (Shah Alam Campus) or 03-32805020/6080 (Bestari                                                                             |
| Sekiranya anda gagal untuk log masuk ke eStudent (PO<br>. Status akademik, sila hubungi Unit Rekod & Konvol<br>2805020/6080 (Kampus Bestari Jaya), atau<br>2. Yuran pengajian, sila hubungi Unit Kewangan Pela<br>Kampus Bestari Jaya) atau email kepada studentfi<br>b. Untuk sebarang masalah teknikal mengenai eStudent<br>rerima kasih.<br>f you fail to login to eStudent (Student Portal) but wish<br>. Academic status, please call Record & Convocation<br>aya Campus, or<br>2. Tuition fees, please call Student Finance Unit at 03<br>email kepada studentfinance@unisel.edu.my<br>. For any technical problem regarding eStudent, kindly                    | rtal Pelajar) tetapi ingin me<br>(esyen di talian 03-5522348<br>nance@unisel.edu.my<br>to check your :<br>Unit at 03-5522-3481/346<br>-55223488 (Shah Alam Ca<br>email us at helpdesk_cic                              | mbuat semakan :<br>181/3461 (Kampus Shah Alam) atau 03-<br>3 (Kampus Shah Alam) atau 03-32805040/5043<br>ict@unisel.edu.my<br>1 (Shah Alam Campus) or 03-32805020/6080 (Bestari<br>19 (Shah Alam Campus) or 03-32805020/6080 (Bestari<br>19 (Munisel.edu.my |
| Sekiranya anda gagal untuk log masuk ke eStudent (Po<br>. Status akademilk, sila hubungi Unit Rekod & Konvol<br>280502/6080 (Kampus Bestari Jaya), atau<br>2. Yuran pengajian, sila hubungi Unit Kewangan Pela<br>(Kampus Bestari Jaya) atau email kepada studentfii<br>3. Untuk sebarang masalah teknikal mengenai eStudent<br>ferima kasih.<br>f you fail to login to eStudent (Student Portal) but wish<br>1. Academic status, please call Record & Convocation<br>aya Campus), or<br>2. Tuition fees, please call Student Finance Unit at 03<br>smail kepada studentfinance@unisel.edu.my<br>8. For any technical problem regarding eStudent, kindly<br>Thank you. | rtal Pelajar) tetapi ingin me<br>resyen di talian 03-5522-34<br>ance@unisel.edu.my<br>i, sila emel ke helpdesk_c<br>to check your :<br>Unit at 03-5522-3481/346<br>-55223488 (Shah Alam Ca<br>email us at helpdesk_cic | mbuat semakan :<br>181/3461 (Kampus Shah Alam) atau 03-<br>3 (Kampus Shah Alam) atau 03-32805040/5043<br>Ict@unisel.edu.my<br>1 (Shah Alam Campus) or 03-32805020/6080 (Bestari<br>1900) or 03-32805040/5043 (Bestari Jaya Campus) or<br>12@unisel.edu.my   |

## 4. Click iDaftar

| ot secure estudent.unisel.edu.my/eStudent/home.jsp                                                                                                    |                                                                                                    | 0-                                                      |  |  |  |  |  |
|----------------------------------------------------------------------------------------------------|----------------------------------------------------------------------------------------------------|---------------------------------------------------------|--|--|--|--|--|
| eStudent                                                                                                    | uni                                                                                                    |                                                         |  |  |  |  |  |
| Home Setup - Profile - Registration - Course - Exami                                                                                                    | nation • HEP • Finance • Dermasiswa • Others • Logo                                                                                                    | ut                                                      |  |  |  |  |  |
| NAME         :           ID NO / IC NO         :           PROGRAM         :           FACULTY         :           CAMPUS         :           STATUS         :                                                                                                    |                                                                                                    |                                                         |  |  |  |  |  |
| >> Main Page                                                                                                    | 06/07/2020 -                                                                                                    | 11:01:16                                                |  |  |  |  |  |
| QUICK NOTIFICATION           Your current semester is 22089           Your statis for this semester is ACTIVE           Your registration for this semester is via iDaftar Click           You have registered 1 courses for this semester Click           Examination result for this semester is currently closed           Your outstanding balance is RM -310.00 | IMPORTANT DATE           Start         ENT           Solf Registration (iDaftar) Click         06/07/2020         19/07/           Add Drop Course Current Semester Slick         06/07/2020         19/07/           Course Registration Slip Click         08/04/2019         21/04/           Current Result Closed Click         01/04/2020         26/08/           Exam Slip Print Click         10/02/2020         24/02/ | d<br>'2020<br>'2020<br>'2019<br>'2020<br>'2020<br>'2020 |  |  |  |  |  |
| You are encouraged to change your password regularly for safety and security purposes. <u>Click</u> Students without photo displayed in profile. <u>Click</u> Conversity 2012 United - University Selandor                                                                                                    |                                                                                                    |                                                         |  |  |  |  |  |
|                                                                                                    |                                                                                                    |                                                         |  |  |  |  |  |
|                                                                                                    |                                                                                                    |                                                         |  |  |  |  |  |
|                                                                                                    |                                                                                                    |                                                         |  |  |  |  |  |

5. Please select your course, please follow your study plan for the course code Refer guideline : https://cgs.unisel.edu.my/wp-content/uploads/2020/03/Postgraduate-Guidelines-for-Research-Program-1.pdf

| NAME<br>PROCINT<br>PROCINT<br>STATUS       Image: Status<br>STATUS       Image: Status<br>STATUS                                                                                                    |                                                                                                    | Setup 🔻                                                                                                    | Profile                                                                                                    | <ul> <li>Registration -</li> </ul>                                                                                                    | Course                                                                                                    | <ul> <li>Examination</li> </ul>                                                                                                    | - HEP                                                                                                    | <ul> <li>Finance</li> </ul>     | <ul> <li>Dermasisw</li> </ul> | a • Others | *       | Logout      |
|----------------------------------------------------------------------------------------------------|----------------------------------------------------------------------------------------------------|----------------------------------------------------------------------------------------------------|----------------------------------------------------------------------------------------------------|----------------------------------------------------------------------------------------------------|----------------------------------------------------------------------------------------------------|----------------------------------------------------------------------------------------------------|----------------------------------------------------------------------------------------------------|---------------------------------|-------------------------------|------------|---------|-------------|
| Registration >> Self Registration (loaftar)       06/07/2020 - 10:         EEF RECISTRATION (loaftar)       esfore you can proceed with loaftar, please make sure:<br>) you have paid all outstanding fees, and<br>) you have paid all outstanding fees, and<br>) you have paid all outstanding fees, and<br>) you have paid all outstanding fees, and<br>) you have paid all outstanding fees, and<br>) you have paid all outstanding fees, and<br>) you have paid all outstanding fees, and<br>) you have paid all outstanding fees, and<br>) you have paid all outstanding fees, and<br>) you have paid all outstanding fees, and<br>) you have paid all outstanding fees, and<br>) you have paid all outstanding fees, and<br>) you have paid all outstanding fees, and<br>) you have paid all outstanding fees, and<br>ourses which is not listed probably not offered / fully occupied / total credit hours exceed the maximum limit.<br>hank you.         Paperight 2012 Uniel - Universiti Selangor         O: Not secure estudentuniseledu.my/oStudentr/registration, new.jpp         Exercise estudentuniseledu.my/oStudentr/registration, new.jpp         Exercise estudentuniseledu.my/oStudentr/registration, new.jpp         Exercise estudentuniseledu.my/oStudentr/registration, new.jpp         Exercise estudentuniseledu.my/oStudentr/registration, New Japp         Exercise estudentuniseledu.my/oStudentr/registration, New Japp         Exercise estudentuniseledu.my/oStudentr/registration, New Japp         Exercise estudentuniseledu.my/oStudentr/registration, New Japp         Exercise estudentuniseledu.my/oStudentr/registration, New Japp         Exercise estudentuniseledu.my/oStudentr/registration, New Japp         Exercise estuden                                                                                                    | F C S                                                                                                    | NAME<br>ID NO / IC NO<br>PROGRAM<br>FACULTY<br>CAMPUS<br>STATUS                                                                                                    | :<br>SHAH AL<br>NOT REC                                                                                                    | AM<br>GISTERED                                                                                                    |                                                                                                    | ,                                                                                                    |                                                                                                    |                                 |                               |            |         |             |
| ELF RECISTRATION (IDaftar)<br>effore you can proceed with IDaftar, please make sure:<br>) you have paid outstanding fees, and<br>) you have paid outstanding fees, and<br>) you have paid outstanding fees, and<br>) you have paid outstanding fees, and<br>) you have paid outstanding fees, and<br>) you have paid outstanding fees, and<br>) you have paid outstanding fees, and<br>) you have paid outstanding fees, and<br>) you have paid outstanding fees, and<br>) you have paid outstanding fees, and<br>) you have paid outstanding fees, and<br>) you have paid for the fees (RM230.00)<br>DMPLETE AND SUBMIT THE FORM BELOW TO RECISTER FOR CURRENT SEMESTER.<br>Please Select Course)<br>ourses which is not listed probably not offered / fully occupied / total credit hours exceed the maximum limit.<br>hank you.<br>apyright 2012 Unisel - Universiti Selangor<br>@ Not secure estudentuniseledumy/eStudent/registration_new.jpp<br>Home Setup * Profile * Registration * Course * Examination* HEP * Finance * Demasiswa * Others * Logout<br>PLD NO / IS NO : :<br>PROFILE * Universiti Selangor<br>Mode Setup * Profile * Registration * Course * Examination* HEP * Finance * Demasiswa * Others * Logout<br>PLD NO / IS NO : :<br>PROFILE * University Selangor<br>PROFILE * University Selangor<br>PROFILE * University Selangor<br>PROFILE * University Selangor<br>* Verset run subset run subset and wave second selexin<br>PROFILE * University Selangor<br>* Setup * Profile * Registration * Course * Examination* HEP * Finance * Demasiswa * Others * Logout<br>* Setup * Profile * Registration * Course * Examination* HEP * Finance * Demasiswa * Others * Logout<br>* Setup * Profile * Registration * Course * Examination* HEP * Finance * Demasiswa * Others * Logout<br>* Setup * Profile * Registration * Course * Examination* HEP * Finance * Demasiswa * Others * Logout<br>* Setup * Profile * Registration * Course * Examination* HEP * Finance * Demasiswa * Others * Logout<br>* Setup * Profile * Registration * Review Review Review Review Review Review Review Review Review Review Review Review Review Review Review Review Review Review Revie | Registration                                                                                                    | n >> Self Regist                                                                                                    | ration (iDaftar                                                                                                    | r)                                                                                                    |                                                                                                    |                                                                                                    |                                                                                                    |                                 |                               | C          | 6/07/20 | 020 - 10:17 |
| elfore you can proceed with IDaffar, please make sure:<br>) you have paid current semester fees. (RM230.00)<br>hank you<br>HIS SEMESTER IS (2008 - July 2020)<br>OMPLETE AND SUBMIT THE FORM BELOW TO REGISTER FOR CURRENT SEMESTER.<br>Please Select Course]<br>ourses which is not listed probably not offered / fully occupied / total credit hours exceed the maximum limit.<br>Indify refer the faculty for further assistance.<br>hank you.<br>apyright 2012 Unise! - Universiti Selangor<br>O Not secure   estudentuniseledumy/eStudent/registration_new.jpp<br>teme Setup * Profile * Registration * Course * Examination* HEP * Finance * Dermasiswa* Others * Logout<br>NAME / CLOYOR OF Phil.OSOPHY IN EDUCATION (SEM II) (DR. ABU BAKAR MOHD SHEIKH)<br>EP77141 (1) DOCTOR OF PHILOSOPHY IN EDUCATION (SEM II) (DR. ABU BAKAR MOHD SHEIKH)<br>EP77151 (1) DOCTOR OF PHILOSOPHY IN EDUCATION (SEM II) (DR. ABU BAKAR MOHD SHEIKH)<br>EP77151 (1) DOCTOR OF PHILOSOPHY IN EDUCATION (SEM III) (DR. ABU BAKAR M                 | ELF REGIS                                                                                                    | TRATION (iDa                                                                                                    | ftar) ———                                                                                                    |                                                                                                    |                                                                                                    |                                                                                                    |                                                                                                    |                                 |                               |            |         |             |
| hank you  HIS SEMESTER IS (22009 - July 2020)  OMPLETE AND SUBMIT THE FORM BELOW TO REGISTER FOR CURRENT SEMESTER.  Please Select Course  ourses which is not listed probably not offered / fully occupied / total credit hours exceed the maximum limit. indiv refer the faculty for further assistance. hank you.   Provide Setup • Profile • Registration_new.jpp  form Setup • Profile • Registration_rew.jpp  form Setup • Profile • Registration_rew.jpp  Instruct or exceeding a low of the set of the set of the s                                                                         | ∍fore you o<br>) you have<br>) you have<br>) you have                                                                                                    | can proceed w<br>paid all outst<br>paid current s                                                                                                    | ith iDaftar, p<br>anding fees,<br>semester fee:                                                                                                    | lease make sure<br>and<br>s. (RM230.00)                                                                                                    | iz.                                                                                                    |                                                                                                    |                                                                                                    |                                 |                               |            |         |             |
| HIS SEMESTER IS (2009 - July 2020)  CMPLETE AND SUBMIT THE FORM BELOW TO REGISTER FOR CURRENT SEMESTER.  Please Salect Course  ourses which is not listed probably not offered / fully occupied / total credit hours exceed the maximum limit.  indiv refer the faculty for further assistance.  hank you.  apyright 2012 Unisel - Universiti Selangor  Not secure estudent.unisel.edu.my/eStudent/registration_new.jp  tome Setup Profile Registration Course Examination* HEP Finance Dermasiswa* Others Logout  NAME DDROAD  NAME DDROAD                                                                           | hank you                                                                                                    |                                                                                                    |                                                                                                    |                                                                                                    |                                                                                                    |                                                                                                    |                                                                                                    |                                 |                               |            |         |             |
| HIS SEMESTER IS (2209 - July 2020)  OMPLET AND SUBAIT THE FORM BELOW TO REGISTER FOR CURRENT SEMESTER.  Please Select Course  ourses which is not listed probably not offered / fully occupied / total credit hours exceed the maximum limit.  indiny refer the faculty for further assistance.  hank you.   Ppyright 2012 Unisel - Universiti Selangor  Not secure estudentuniseLedumy/eStudent/registration_new.jsp  tome Setup Profile Profile Prof                                                                         |                                                                                                    |                                                                                                    |                                                                                                    |                                                                                                    |                                                                                                    |                                                                                                    |                                                                                                    |                                 |                               |            |         |             |
| Please Select Course<br>Oursees which is not listed probably not offered / fully occupied / total credit hours exceed the maximum limit.<br>Indiverse which is not listed probably not offered / fully occupied / total credit hours exceed the maximum limit.<br>Indiverse which is not listed probably not offered / fully occupied / total credit hours exceed the maximum limit.<br>Indiverse which is not listed probably not offered / fully occupied / total credit hours exceed the maximum limit.<br>Indiverse which is not listed probably not offered / fully occupied / total credit hours exceed the maximum limit.<br>Indiverse which is not listed probably not offered / fully occupied / total credit hours exceed the maximum limit.<br>Indiverse which is not listed probably not offered / fully occupied / total credit hours exceed the maximum limit.<br>Indiverse which is not listed probably not offered / fully occupied / total credit hours exceed the maximum limit.<br>Indiverse which is not listed probably not offered / fully occupied / total credit hours exceed the maximum limit.<br>Indiverse which is not listed probably not offered / fully occupied / total credit hours exceed the maximum limit.<br>Indiverse which is not listed probably not offered / fully occupied / total credit hours exceed the maximum limit.<br>Indiverse which is not listed probably not offered / fully occupied / total credit hours exceed the maximum limit.<br>Indiverse which is not listed probably not offered / fully occupied / total credit hours exceed the maximum limit.<br>Indiverse the local to for there exceed.                                                                                                    | IS SEMES                                                                                                    | TER IS (22089                                                                                                    | ) - July 2020<br>HE FORM BEI                                                                                                    | )<br>LOW TO REGISTI                                                                                                    | FR FOR CUE                                                                                                    | RENT SEMESTER                                                                                                    | L.                                                                                                    |                                 |                               |            |         |             |
| Por sex which is not listed probably not offered / fully occupied / total credit hours exceed the maximum limit.  Think you.  Por sex which is not listed probably not offered / fully occupied / total credit hours exceed the maximum limit.  Por sex which is not listed probably not offered / fully occupied / total credit hours exceed the maximum limit.  Provide Setup • Profile • Registration • Course • Examination • HEP • Finance • Dermasiswa • Others • Logout  Provide Setup • Profile • Registration • Course • Examination • HEP • Finance • Dermasiswa • Others • Logout  Provide Creater of Provide • Registration • Course • Examination • HEP • Finance • Dermasiswa • Others • Logout  Provide Creater of Provide • Registration • Course • Examination • HEP • Finance • Dermasiswa • Others • Logout  Provide Creater of Provide • Registration • Course • Examination • HEP • Finance • Dermasiswa • Others • Logout  Provide Creater of Provide • Registration • Course • Examination • HEP • Finance • Dermasiswa • Others • Logout  Provide Creater of Provide • Registration • Course • Examination • HEP • Finance • Dermasiswa • Others • Logout  Provide Creater of Provide • Registration • Course • Examination • HEP • Finance • Dermasiswa • Others • Logout  Provide Creater of Provide • Registration • Course • Examination • HEP • Finance • Dermasiswa • Others • Logout  Provide Creater of Provide • Registration • Course • Examination • HEP • Finance • Dermasiswa • Others • Logout  Provide Creater of Provide • Registration • Reduct of Provide Provide Registration • Reduct of Provide Provide Registration • Reduct of Provide Registration • Reduct of Provide Registration • Reduct of Provide Registration • Reduct of Provide Registration • Reduct of Provide Registration • Reduct of Provide Registration • Reduct of Provide Registration • Reduct of Provide Registration • Reduct of Provide Registration • Reduct of Provide Registration • Reduct of Provide Registration • Reduct of Provide Registration • Reduct of Provide Registrating • Reduct of Pr                                                                          | Please Select                                                                                                    | t Course]                                                                                                    |                                                                                                    |                                                                                                    |                                                                                                    |                                                                                                    |                                                                                                    | <ul> <li>Select Cour</li> </ul> | se 🧲                          |            |         |             |
| hank you.  apyright 2012 Unisel - Universiti Selangor  Not secure estudent.unisel.edu.my/eStudent/registration_new.jsp  tome Setup • Profile • Registration • Course • Examination • HEP • Finance • Dermasiswa • Others • Logout  NAME Setup • Profile • Registration • Course • Examination • HEP • Finance • Dermasiswa • Others • Logout  NAME PROGRAM  Registration • Course • Examination • HEP • Finance • Dermasiswa • Others • Logout  NAME PROGRAM  Berprint - [1] • DOCTOR OF PHILOSOPHY IN EDUCATION (SEM II) (DR. ABU BAKAR MOHD SHEIKH) PP7121 - [1] • DOCTOR OF PHILOSOPHY IN EDUCATION (SEM III) (DR. ABU BAKAR MOHD SHEIKH) PP7131 - [1] • DOCTOR OF PHILOSOPHY IN EDUCATION (SEM III) (DR. ABU BAKAR MOHD SHEIKH) PP7131 - [1] • DOCTOR OF PHILOSOPHY IN EDUCATION (SEM III) (DR. ABU BAKAR MOHD SHEIKH) PP7131 - [1] • DOCTOR OF PHILOSOPHY IN EDUCATION (SEM III) (DR. ABU BAKAR MOHD SHEIKH) PP7131 - [1] • DOCTOR OF PHILOSOPHY IN EDUCATION (SEM III) (DR. ABU BAKAR MOHD SHEIKH) PP7131 - [1] • DOCTOR OF PHILOSOPHY IN EDUCATION (SEM III) (DR. ABU BAKAR MOHD SHEIKH) PP7131 - [1] • DOCTOR OF PHILOSOPHY IN EDUCATION (SEM III) (DR. ABU BAKAR MOHD SHEIKH) PP7131 - [1] • DOCTOR OF PHILOSOPHY IN EDUCATION (SEM III) (DR. ABU BAKAR MOHD SHEIKH) PP7131 - [1] • DOCTOR OF PHILOSOPHY IN EDUCATION (SEM III) (DR. ABU BAKAR MOHD SHEIKH) PP7131 - [1] • DOCTOR OF PHILOSOPHY IN EDUCATION (SEM III) (DR. ABU BAKAR MOHD SHEIKH) PP7131 - [1] • DOCTOR OF PHILOSOPHY IN EDUCATION (SEM III) (DR. ABU BAKAR MOHD SHEIKH) PP7131 - [1] • DOCTOR OF PHILOSOPHY IN MAAGEMENT (SEM II) (DR. NORASEKINA BRASHID) PM7131 - [1] • DOCTOR OF PHILOSOPHY IN MAAGEMENT (SEM II) (DR. NORASEKINA BRASHID) PM7131 - [1] • DOCTOR OF PHILOSOPHY IN MAAGEMENT (SEM II) (DR. NORASEKINA BRASHID) PM7131 - [1] • DOCTOR OF PHILOSOPHY IN MAAGEMENT (SEM II) (DR. NORASEKINA BRASHID) PM7131 - [1] • DOCTOR OF PHILOSOPHY IN MAAGEMENT (SEM II) (DR. NORASEKINA BRASHID) PM7131 - [1] • DOCTOR OF PHILOSOPHY IN MAAGEMENT (SEM II) (DR. NORASEKINA BRASHID) PM7131 - [1] • DOCTOR OF PHILOSOPHY IN MAAGEMENT (SEM II)                                                                         | ourses whi                                                                                                    | ich is not liste                                                                                                    | d probably no<br>r further assi                                                                                                    | ot offered / fully                                                                                                    | occupied /                                                                                                    | / total credit hou                                                                                                    | rs exceed the                                                                                                    | maximum lii                     | nit.                          |            |         |             |
| opyright 2012 Unisel - Universiti Selangor         Image: Setup + Profile + Registration_new.jsp         tome Setup + Profile + Registration * Course + Examination + HEP + Finance + Dermasiswa * Others + Logout         Image: Setup + Profile + Registration * Course + Examination + HEP + Finance + Dermasiswa * Others + Logout         Image: Setup + Profile + Registration * Course + Examination + HEP + Finance + Dermasiswa * Others + Logout         Image: Setup + Profile + Registration * Course + Examination + HEP + Finance + Dermasiswa * Others + Logout         Image: Setup + Profile + Registration * Course + Examination + HEP + Finance + Dermasiswa * Others + Logout         Image: Setup + Profile + Registration * Course + Examination + HEP + Finance + Dermasiswa * Others + Logout         Image: Course + Course + Registration * Course + Examination + HEP + Finance + Dermasiswa * Others + Logout         Image: Course + Course + Registration + Course + Examination + HEP + Finance + Dermasiswa * Others + Logout         Image: Course + Course + Registration + Examination + HEP + Finance + Dermasiswa * Others + Logout         Image: Course + Course + Registration + Examination + HEP + Finance + Dermasiswa * Others + Logout         Image: Course + Course + Registration + Course + Registration + Registration + Registrati + Registration + Registration + Registration + Regist                                                                                                    | nank you.                                                                                                    | the faculty for                                                                                                    |                                                                                                    | stance.                                                                                                    |                                                                                                    |                                                                                                    |                                                                                                    |                                 |                               |            |         |             |
| opyright 2012 Unisel - Universiti Selangor  O Not secure estudentunisel.edu.my/eStudent/registration_new.jsp  Aome Setup Profile Registration Course Examination HEP Finance Dermasiswa Others Logout  NAME Do Ot Course Dermasiswa Others Course Dermasiswa Others Others Dermasiswa Others Others Dermasiswa Others Others Dermasiswa Others Others Dermasiswa Others Others Dermasiswa Others Others Dermasiswa Others Others Other Other Dermasiswa Others                                                                         |                                                                                                    |                                                                                                    |                                                                                                    |                                                                                                    |                                                                                                    |                                                                                                    |                                                                                                    |                                 |                               |            |         |             |
| opyright 2012 Unisel - Universiti Selangor            O Not secure estudent.unisel.edu.my/eStudent/registration_new.jsp          iome       Setup          Profile         Registration          Course         Examination          HEP         Finance         Permasiswa          Others         Course         Setup         Profile         Registration          Course         Setup         Profile         Profile         Registration          Course         Setup         Profile         Profile         Registration          Course         Setup         Profile         Registration          Course         Setup         Profile         Profile         Registration         (Course         Setup         Profile         Profile         Profile         Registration         (Course         Setup         Profile         Profile         Registration         (Course         Setup         Profile         (Course         Setup         Profile         (Course         Setup         (Course         Setup         (Course         Setup         (Course         Setup         (Course         Setup         (Course         Setup         (Course         Setup         (Course         Setup         (Course         Setup         (Course         Setup         (Course         Setup         (Course         (Course         (Cours                                                                                                    |                                                                                                    |                                                                                                    |                                                                                                    |                                                                                                    |                                                                                                    |                                                                                                    |                                                                                                    |                                 |                               |            |         |             |
| Not secure       estudentunisel.edu.my/eStudent/registration_newjap         Ome       Setup       Profile       Registration * Course       Examination * HEP       Finance       Dermasiswa * Others       * Logout         NAME       ID NO / IC NO       Image: Course       Image: Course       Image: Course       * Course       * Course <t< th=""><th>pyright 201</th><th>12 Unisel - Unive</th><th>ersiti Selangor</th><th></th><th></th><th></th><th></th><th></th><th></th><th></th><th></th><th></th></t<>                                                                                                    | pyright 201                                                                                                    | 12 Unisel - Unive                                                                                                    | ersiti Selangor                                                                                                    |                                                                                                    |                                                                                                    |                                                                                                    |                                                                                                    |                                 |                               |            |         |             |
| Home       Setup       • Profile       • Registration • Course       • Examination • HEP       • Finance       • Dermasiswa • Others       • Logout         NAME       ID NO / IC NO       ::                                                                                                    | <ol> <li>Not secu</li> </ol>                                                                                                    | ure   estudent.un                                                                                                    | i <b>sel.edu.my</b> /eSt                                                                                                    | udent/registration_                                                                                                    | new.jsp                                                                                                    |                                                                                                    |                                                                                                    |                                 |                               |            |         |             |
| NAME                                                                                                    | iome                                                                                                    | Setup                                                                                                    | <ul> <li>Profile</li> </ul>                                                                                                    | <ul> <li>Registration -</li> </ul>                                                                                                    | Course                                                                                                    | <ul> <li>Examination</li> </ul>                                                                                                    |                                                                                                    | <ul> <li>Finance</li> </ul>     | <ul> <li>Dermasisw</li> </ul> | a▼ Others  | •       | Logout      |
| FACULTION       Execution         CRP3000-1(1)       DOCTOR OF PHILOSOPHY (JAN 2014 AND PREVIOUS INTAKE) (DR NORASEKIN AB RASHID)         EPP7111       DOCTOR OF PHILOSOPHY (JAN 2014 AND PREVIOUS INTAKE) (DR NORASEKIN AB RASHID)         EPP7111       DOCTOR OF PHILOSOPHY (JAN 2014 AND PREVIOUS INTAKE) (DR NORASEKIN AB RASHID)         EPP7111       DOCTOR OF PHILOSOPHY IN EDUCATION (SEM II) (DR ABU BAKAR MOHD SHEIKH)         EPP7131       EDOCTOR OF PHILOSOPHY IN EDUCATION (SEM II) (DR ABU BAKAR MOHD SHEIKH)         EPP7131       DOCTOR OF PHILOSOPHY IN EDUCATION (SEM II) (DR ABU BAKAR MOHD SHEIKH)         EPP7131       EDOCTOR OF PHILOSOPHY IN EDUCATION (SEM II) (DR ABU BAKAR MOHD SHEIKH)         EPP7131       DOCTOR OF PHILOSOPHY IN EDUCATION (SEM II) (DR ABU BAKAR MOHD SHEIKH)         EPP7131       EDOCTOR OF PHILOSOPHY IN EDUCATION (SEM II) (DR ABU BAKAR MOHD SHEIKH)         EPP7131       EDOCTOR OF PHILOSOPHY IN EDUCATION (SEM II) (DR ABU BAKAR MOHD SHEIKH)         EPP7131       EDOCTOR OF PHILOSOPHY IN EDUCATION (SEM II) (DR ABU BAKAR MOHD SHEIKH)         EPP7131       EDOCTOR OF PHILOSOPHY IN MEDICATION (SEM II) (DR NORASEKIN AB RASHID)         PHP7131       EDOCTOR OF PHILOSOPHY IN MANAGEMENT (SEM II) (DR NORASEKIN AB RASHID)         PIMP7131       EDOCTOR OF PHILOSOPHY IN MANAGEMENT (SEM II) (DR NORASEKIN AB RASHID)         PIMP7131       EDOCTOR OF PHILOSOPHY IN MANAGEMENT (SEM II) (DR NORASEKIN AB RASHID)         PIMP7141                                                                                                    |                                                                                                    | NAME<br>ID NO / IC NO                                                                                                    |                                                                                                    |                                                                                                    |                                                                                                    | 7                                                                                                    |                                                                                                    |                                 |                               |            |         |             |
| CRP9000-11-DOCTOR OF PHILOSOPHY IGAN 2014 AND PREVIOUS INTAKE) (DR. NORASEKIN AB RASHID)<br>EPP7111 -11-DOCTOR OF PHILOSOPHY IN EDUCATION (SEM II) (DR. ABU BAKAR MOHD SHEIKH)<br>EPP7131 -11-DOCTOR OF PHILOSOPHY IN EDUCATION (SEM III) (DR. ABU BAKAR MOHD SHEIKH)<br>EPP7131 -11-DOCTOR OF PHILOSOPHY IN EDUCATION (SEM III) (DR. ABU BAKAR MOHD SHEIKH)<br>EPP7131 -11-DOCTOR OF PHILOSOPHY IN EDUCATION (SEM III) (DR. ABU BAKAR MOHD SHEIKH)<br>EPP7131 -11-DOCTOR OF PHILOSOPHY IN EDUCATION (SEM III) (DR. ABU BAKAR MOHD SHEIKH)<br>EPP7131 -11-DOCTOR OF PHILOSOPHY IN EDUCATION (SEM V) (DR. ABU BAKAR MOHD SHEIKH)<br>EPP7131 -11-DOCTOR OF PHILOSOPHY IN EDUCATION (SEM V) (DR. ABU BAKAR MOHD SHEIKH)<br>EPP7131 -11-DOCTOR OF PHILOSOPHY IN EDUCATION (SEM V) (DR. ABU BAKAR MOHD SHEIKH)<br>EPP7131 -11-DOCTOR OF PHILOSOPHY IN EDUCATION (SEM V) (DR. ABU BAKAR MOHD SHEIKH)<br>EPP7131 -11-DOCTOR OF PHILOSOPHY IN EDUCATION (SEM V) (DR. ABU BAKAR MOHD SHEIKH)<br>EPP7131 -11-DOCTOR OF PHILOSOPHY IN EDUCATION (SEM V) (DR. ABU BAKAR MOHD SHEIKH)<br>EPP7131 -11-DOCTOR OF PHILOSOPHY IN EDUCATION (SEM V) (DR. ABU BAKAR MOHD SHEIKH)<br>EPP7131 - 11-DOCTOR OF PHILOSOPHY IN MANAGEMENT (SEM III) (DR. NORASEKINA B RASHID)<br>PMP7121 - 11-DOCTOR OF PHILOSOPHY IN MANAGEMENT (SEM III) (DR. NORASEKINA B RASHID)<br>PMP7131 - 11-DOCTOR OF PHILOSOPHY IN MANAGEMENT (SEM III) (DR. NORASEKINA B RASHID)<br>PMP7131 - 11-DOCTOR OF PHILOSOPHY IN MANAGEMENT (SEM III) (DR. NORASEKINA B RASHID)<br>PMP7131 - 11-DOCTOR OF PHILOSOPHY IN MANAGEMENT (SEM III) (DR. NORASEKINA B RASHID)<br>PMP7131 - 11-DOCTOR OF PHILOSOPHY IN MANAGEMENT (SEM VIII, ORASEKINA B RASHID)<br>PMP7131 - 11-DOCTOR OF PHILOSOPHY IN MANAGEMENT (SEM VIII, ORASEKINA B RASHID)<br>PMP7131 - 11-DOCTOR OF PHILOSOPHY IN MANAGEMENT (SEM VIII, ORASEKINA B RASHID)<br>PMP7131 - 11-DOCTOR OF PHILOSOPHY IN MANAGEMENT (SEM VIII, ORASEKINA B RASHID)<br>PMP7131 - 11-DOCTOR OF PHILOSOPHY IN MANAGEMENT (SEM VIII, ORASEKINA B RASHID)<br>PMP7131 - 11-DOCTOR OF PHILOSOPHY IN MANAGEMENT (SEM VIII, ORASEKINA B RASHID)<br>PMP7131 - 11-DOCTOR OF PHILOSOPHY IN MANAGEMEN                         |                                                                                                    | FACULTY                                                                                                    | FACULT                                                                                                    | OF BUSINESS AN                                                                                                    | ID ACCOUNT                                                                                                    | ANCY                                                                                                    |                                                                                                    | <b>^</b>                        |                               |            |         |             |
| EPr111 11       DOCTOR OF PHILOSOPHY IN EDUCATION (SEM III) (DR. ADD BAKAR MOHD SHEIKH)       06/07/2020 - 10::         EPr113 11       DOCTOR OF PHILOSOPHY IN EDUCATION (SEM IV) (DR. ADD BAKAR MOHD SHEIKH)       06/07/2020 - 10::         EPr114 11       DOCTOR OF PHILOSOPHY IN EDUCATION (SEM IV) (DR. ADD BAKAR MOHD SHEIKH)       06/07/2020 - 10::         EPr114 11       DOCTOR OF PHILOSOPHY IN EDUCATION (SEM IV) (DR. ADD BAKAR MOHD SHEIKH)       06/07/2020 - 10::         EPr114 11       DOCTOR OF PHILOSOPHY IN EDUCATION (SEM V) (DR. ADD BAKAR MOHD SHEIKH)       06/07/2020 - 10::         EPr114 11       DOCTOR OF PHILOSOPHY IN EDUCATION (SEM V) (DR. ADD BAKAR MOHD SHEIKH)       06/07/2020 - 10::         EPr114 11       DOCTOR OF PHILOSOPHY IN EDUCATION (SEM V) (DR. ADD BAKAR MOHD SHEIKH)       06/07/2020 - 10::         EPr114 11       DOCTOR OF PHILOSOPHY IN EDUCATION (SEM VI) (DR. ADD BAKAR MOHD SHEIKH)       06/07/2020 - 10::         EPr114 11       DOCTOR OF PHILOSOPHY IN MANAGEMENT (SEM VI) (DR. ADD BAKAR MOHD SHEIKH)       06/07/2020 - 10::         EPP114 11:       DOCTOR OF PHILOSOPHY IN MANAGEMENT (SEM VI) (DR. ADD BAKAR MOHD SHEIKH)       06/07/2020 - 10::         EPP114 11:       DOCTOR OF PHILOSOPHY IN MANAGEMENT (SEM VI) (DR. NORASEKIN AB RASHID)       06/07/2020 - 10::         PMP7141 11:       DOCTOR OF PHILOSOPHY IN MANAGEMENT (SEM VI) (DR. NORASEKIN AB RASHID)       06/07/2020 - 10::         PMP7151 11:       DOCTOR OF PHILOSOPHY IN MANAGE                                                                                                    | [Please Select                                                                                                    | ct Coursej                                                                                                    |                                                                                                    | IAN DOGLANID DDDD                                                                                                    | /IOUS INTAKE                                                                                                    | E) (DR NORASEKIN                                                                                                    | AB RASHID)                                                                                                    |                                 |                               |            |         |             |
| EPP7151:1:10-DOCTOR OF PHILOSOPHY IN EDUCATION (SEM V) (DR. ABU BAKAR MOHD SHEIKH)<br>EPP7151:11-DOCTOR OF PHILOSOPHY IN EDUCATION (SEM VI) (DR. ABU BAKAR MOHD SHEIKH)<br>EPP7151:11-DOCTOR OF PHILOSOPHY IN EDUCATION (SEM VI) (DR. ABU BAKAR MOHD SHEIKH)<br>EPP7151:11-DOCTOR OF PHILOSOPHY IN EDUCATION (SEM VI) (DR. ABU BAKAR MOHD SHEIKH)<br>EPP7151:11-DOCTOR OF PHILOSOPHY IN EDUCATION (SEM VI) (DR. ABU BAKAR MOHD SHEIKH)<br>EPP7151:11-DOCTOR OF PHILOSOPHY IN EDUCATION (SEM VI) (DR. ABU BAKAR MOHD SHEIKH)<br>EPP7151:11-DOCTOR OF PHILOSOPHY IN MEDUCATION (SEM VI) (DR. ABU BAKAR MOHD SHEIKH)<br>EPP7151:11-DOCTOR OF PHILOSOPHY IN MANAGEMENT (SEM VI) (DR. NORASEKIN AB RASHID)<br>PIMP7151:11-DOCTOR OF PHILOSOPHY IN MANAGEMENT (SEM VI) (DR. NORASEKIN AB RASHID)<br>PIMP7151:11-DOCTOR OF PHILOSOPHY IN MANAGEMENT (SEM VI) (DR. NORASEKIN AB RASHID)<br>PIMP7151:11-DOCTOR OF PHILOSOPHY IN MANAGEMENT (SEM VI) (DR. NORASEKIN AB RASHID)<br>PIMP7151:11-DOCTOR OF PHILOSOPHY IN MANAGEMENT (SEM VI) (DR. NORASEKIN AB RASHID)<br>PIMP7151:11-DOCTOR OF PHILOSOPHY IN MANAGEMENT (SEM VI) (DR. NORASEKIN AB RASHID)<br>PIMP7151:11-DOCTOR OF PHILOSOPHY IN MANAGEMENT (SEM VI) (DR. NORASEKIN AB RASHID)<br>PIMP7151:11-DOCTOR OF PHILOSOPHY IN MANAGEMENT (SEM VI) (DR. NORASEKIN AB RASHID)<br>PIMP7151:11-DOCTOR OF PHILOSOPHY IN MANAGEMENT (SEM VI) (DR. NORASEKIN AB RASHID)<br>PIMP7151:11-DOCTOR OF PHILOSOPHY IN MANAGEMENT (SEM VII) (DR. NORASEKIN AB RASHID)<br>PIMP7151:11-DOCTOR OF PHILOSOPHY IN MANAGEMENT (SEM VII) (DR. NORASEKIN AB RASHID)<br>PIMP7151:11-DOCTOR OF PHILOSOPHY IN MANAGEMENT (SEM VII) (DR. NORASEKIN AB RASHID)<br>PIMP7161:11-DOCTOR OF PHILOSOPHY IN MANAGEMENT (SEM VII) (DR. NORASEKIN AB RASHID)<br>PIMP7161:11-DOCTOR OF PHILOSOPHY IN MANAGEMENT (SEM VII) (DR. NORASEKIN AB RASHID)<br>PIMP7161:11-DOCTOR OF PHILOSOPHY IN MANAGEMENT (SEM VII) (DR. NORASEKIN AB RASHID)<br>PIMP7161:11-DOCTOR OF PHILOSOPHY IN MANAGEMENT (SEM VII) (DR. NORASEKIN AB RASHID)<br>PIMP7161:11-DOCTOR OF PHILOSOPHY IN MANAGEMENT (SEM VII) (DR. NORASEKIN AB RASHID)<br>PIMP7161:11-DOCTOR OF PHILOSOPHY IN MANAGEMENT (SEM VIII) (DR. NORASE | [Please Select<br>CRP9000 - [1<br>EPP7111 - [1                                                                                                    | 1] - DOCTOR OF I<br>1] - DOCTOR OF F                                                                                                    | PHILOSOPHY (J<br>PHILOSOPHY IN                                                                                                    | EDUCATION (SEM                                                                                                    | I) (DR. ABU B                                                                                                    | AKAR MOHD SHEIK                                                                                                    | H)                                                                                                    | -                               |                               |            |         |             |
| EPP111 - [1] - DOCTOR OF PHILOSOPHY IN EDUCATION (SEM VII) (DR. ABU BAKAR MOHD SHEIKH)<br>EPP1131 - [1] - DOCTOR OF PHILOSOPHY IN EDUCATION (SEM VII) (DR. ABU BAKAR MOHD SHEIKH)<br>EPP1201 - [1] - DOCTOR OF PHILOSOPHY IN EDUCATION (SEM X) (DR. ABU BAKAR MOHD SHEIKH)<br>PIMP111 - [1] - DOCTOR OF PHILOSOPHY IN MANAGEMENT (SEM II) (DR. NORASEKIN AB RASHID)<br>PIMP111 - [1] - DOCTOR OF PHILOSOPHY IN MANAGEMENT (SEM II) (DR. NORASEKIN AB RASHID)<br>PIMP111 - [1] - DOCTOR OF PHILOSOPHY IN MANAGEMENT (SEM II) (DR. NORASEKIN AB RASHID)<br>PIMP111 - [1] - DOCTOR OF PHILOSOPHY IN MANAGEMENT (SEM III) (DR. NORASEKIN AB RASHID)<br>PIMP111 - [1] - DOCTOR OF PHILOSOPHY IN MANAGEMENT (SEM III) (DR. NORASEKIN AB RASHID)<br>PIMP111 - [1] - DOCTOR OF PHILOSOPHY IN MANAGEMENT (SEM III) (DR. NORASEKIN AB RASHID)<br>PIMP111 - [1] - DOCTOR OF PHILOSOPHY IN MANAGEMENT (SEM III) (DR. NORASEKIN AB RASHID)<br>PIMP111 - [1] - DOCTOR OF PHILOSOPHY IN MANAGEMENT (SEM VII) (DR. NORASEKIN AB RASHID)<br>PIMP111 - [1] - DOCTOR OF PHILOSOPHY IN MANAGEMENT (SEM VIII) (DR. NORASEKIN AB RASHID)<br>PIMP111 - [1] - DOCTOR OF PHILOSOPHY IN MANAGEMENT (SEM VIII) (DR. NORASEKIN AB RASHID)<br>PIMP111 - [1] - DOCTOR OF PHILOSOPHY IN MANAGEMENT (SEM VIII) (DR. NORASEKIN AB RASHID)<br>PIMP111 - [1] - DOCTOR OF PHILOSOPHY IN MANAGEMENT (SEM VIII) (DR. NORASEKIN AB RASHID)<br>PIMP111 - [1] - DOCTOR OF PHILOSOPHY IN MANAGEMENT (SEM VIII) (DR. NORASEKIN AB RASHID)<br>PIMP114 - [1] - DOCTOR OF PHILOSOPHY IN MANAGEMENT (SEM VIII) (DR. NORASEKIN AB RASHID)<br>PIMP114 - [1] - DOCTOR OF PHILOSOPHY IN MANAGEMENT (SEM VIII) (DR. NORASEKIN AB RASHID)<br>PIMP114 - [1] - DOCTOR OF PHILOSOPHY IN MANAGEMENT (SEM VIII) (DR. NORASEKIN AB RASHID)<br>PIMP114 - [1] - DOCTOR OF PHILOSOPHY IN MANAGEMENT (SEM VIII) (DR. NORASEKIN AB RASHID)<br>PIMP114 - [1] - DOCTOR OF PHILOSOPHY IN MANAGEMENT (SEM VIII) (DR. NORASEKIN AB RASHID)<br>PIMP114 - [1] - DOCTOR OF PHILOSOPHY IN MANAGEMENT (SEM VIII) (DR. NORASEKIN AB RASHID)<br>PIMP114 - [1] - DOCTOR OF PHILOSOPHY IN MANAGEMENT (SEM VIII) (DR. NORASEKIN AB RASHID)<br>PIMP114 - [1]                           | [Please Selec<br>CRP9000 - [1<br>EPP7111 - [1<br>EPP7121 - [1<br>EPP7131 - [1<br>EPP7141 - [1                                                                                                    | 1] - DOCTOR OF I<br>1] - DOCTOR OF F<br>1] - DOCTOR OF F<br>1] - DOCTOR OF F<br>1] - DOCTOR OF F<br>1] - DOCTOR OF F                                                                                                    | PHILOSOPHY (,<br>PHILOSOPHY IN<br>PHILOSOPHY IN<br>PHILOSOPHY IN<br>PHILOSOPHY IN                                                                                                    | I EDUCATION (SEM<br>EDUCATION (SEM<br>EDUCATION (SEM<br>EDUCATION (SEM<br>EDUCATION (SEM                                                                                                    | <ol> <li>(DR. ABU B</li> <li>(DR. ABU B</li> <li>(DR. ABU B</li> <li>(DR. ABU</li> <li>(DR. ABU</li> <li>(DR. ABU</li> </ol>                                                                                                    | AKAR MOHD SHEIK<br>BAKAR MOHD SHEII<br>BAKAR MOHD SHEI<br>BAKAR MOHD SHEI                                                                                                    | H)<br>KH)<br>KH)                                                                                                   |                                 |                               | 0          | 5/07/20 | 20 - 10:13  |
| EPPT201       DOCTOR OF PHILOSOPHY IN EDUCATION (SEM X) (DR. ABD BAQKA MOND STELKN)         PIPT201       DOCTOR OF PHILOSOPHY IN MANAGEMENT (SEM X) (DR. ADB BAQKA MOND STELKN)         PIMF711:       10:       DOCTOR OF PHILOSOPHY IN MANAGEMENT (SEM X) (DR. ADB BAQKA MOND STELKN)         PIMF712:       10:       DOCTOR OF PHILOSOPHY IN MANAGEMENT (SEM I) (DR. NORASEKINA BRASHID)         PIMF713:       10:       DOCTOR OF PHILOSOPHY IN MANAGEMENT (SEM I) (DR. NORASEKINA BRASHID)         PIMF713:       10:       DOCTOR OF PHILOSOPHY IN MANAGEMENT (SEM I) (DR. NORASEKINA BRASHID)         PIMF714:       DOCTOR OF PHILOSOPHY IN MANAGEMENT (SEM I) (DR. NORASEKINA BRASHID)         PIMF715:       DOCTOR OF PHILOSOPHY IN MANAGEMENT (SEM V) (DR. NORASEKINA BRASHID)         PIMF715:       DOCTOR OF PHILOSOPHY IN MANAGEMENT (SEM V) (DR. NORASEKINA BRASHID)         PIMF715:       DOCTOR OF PHILOSOPHY IN MANAGEMENT (SEM V) (DR. NORASEKINA BRASHID)         PIMF715:       DOCTOR OF PHILOSOPHY IN MANAGEMENT (SEM VII) (DR. NORASEKINA BRASHID)         PIMF715:       DOCTOR OF PHILOSOPHY IN MANAGEMENT (SEM VIII) (DR. NORASEKINA BRASHID)         PIMF715:       DOCTOR OF PHILOSOPHY IN MANAGEMENT (SEM VIII) (DR. NORASEKINA BRASHID)         PIMF715:       DOCTOR OF PHILOSOPHY IN MANAGEMENT (SEM VIII) (DR. NORASEKINA BRASHID)       V         PIMF715:       DOCTOR OF PHILOSOPHY IN MANAGEMENT (SEM VIII) (DR. NORASEKINA BRASHID)       V                                                                                                    | [Please Selet<br>CRP9000 - [1<br>EPP7111 - [1<br>EPP7121 - [1<br>EPP7131 - [1<br>EPP7151 - [1<br>EPP7151 - [1<br>EPP7161 - [1                                                                                                    | (1) - DOCTOR OF I<br>1) - DOCTOR OF I<br>1) - DOCTOR OF F<br>1] - DOCTOR OF F<br>1] - DOCTOR OF F<br>1] - DOCTOR OF F<br>1] - DOCTOR OF F<br>1] - DOCTOR OF F                                                                                                    | PHILOSOPHY (,<br>PHILOSOPHY IN<br>PHILOSOPHY IN<br>PHILOSOPHY IN<br>PHILOSOPHY IN<br>PHILOSOPHY IN<br>PHILOSOPHY IN                                                                                                    | I EDUCATION (SEM<br>EDUCATION (SEM<br>EDUCATION (SEM<br>EDUCATION (SEM<br>EDUCATION (SEM<br>EDUCATION (SEM<br>EDUCATION (SEM                                                                                                    | I) (DR. ABU B<br>III) (DR. ABU I<br>III) (DR. ABU<br>IV) (DR. ABU<br>V) (DR. ABU<br>V) (DR. ABU                                                                                                    | BAKAR MOHD SHEIK<br>BAKAR MOHD SHEIK<br>BAKAR MOHD SHEI<br>BAKAR MOHD SHEI<br>BAKAR MOHD SHEI<br>BAKAR MOHD SHEI                                                                                                    | H)<br>KH)<br>KH)<br>KH)<br>KH)<br>KH)                                                                              |                                 |                               | 0          | 5/07/20 | 20 - 10:1;  |
| PIMP7121 - [1] - DOCTOR OF PHILOSOPHY IN MANAGEMENT (SEM II) (DR. NORASEKIN AB RASHID)         PIMP7131 - I] - DOCTOR OF PHILOSOPHY IN MANAGEMENT (SEM III) (DR. NORASEKIN AB RASHID)         PIMP7141 - I] - DOCTOR OF PHILOSOPHY IN MANAGEMENT (SEM IV) (DR. NORASEKIN AB RASHID)         PIMP7151 - I] - DOCTOR OF PHILOSOPHY IN MANAGEMENT (SEM VI) (DR. NORASEKIN AB RASHID)         PIMP7161 - [] - DOCTOR OF PHILOSOPHY IN MANAGEMENT (SEM VI) (DR. NORASEKIN AB RASHID)         PIMP7161 - [] - DOCTOR OF PHILOSOPHY IN MANAGEMENT (SEM VI) (DR. NORASEKIN AB RASHID)         PIMP7161 - [] - DOCTOR OF PHILOSOPHY IN MANAGEMENT (SEM VI) (DR. NORASEKIN AB RASHID)         PIMP7161 - [] - DOCTOR OF PHILOSOPHY IN MANAGEMENT (SEM VI) (DR. NORASEKIN AB RASHID)         PIMP7161 - DOCTOR OF PHILOSOPHY IN MANAGEMENT (SEM VIII) (DR. NORASEKIN AB RASHID)         PIMP7161 - DOCTOR OF PHILOSOPHY IN MANAGEMENT (SEM VIII) (DR. NORASEKIN AB RASHID)         PIMP7161 - DOCTOR OF PHILOSOPHY IN MANAGEMENT (SEM VIII) (DR. NORASEKIN AB RASHID)         PIMP7161 - I] - DOCTOR OF PHILOSOPHY IN MANAGEMENT (SEM VIII) (DR. NORASEKIN AB RASHID)         PIMP7161 - I] - DOCTOR OF PHILOSOPHY IN MANAGEMENT (SEM VIII) (DR. NORASEKIN AB RASHID)         PIMP7161 - I] - DOCTOR OF PHILOSOPHY IN MANAGEMENT (SEM VIII) (DR. NORASEKIN AB RASHID)         PIMP7161 - I] - DOCTOR OF PHILOSOPHY IN MANAGEMENT (SEM VIII) (DR. NORASEKIN AB RASHID)         PIMP7161 - I] - DOCTOR OF PHILOSOPHY IN MANAGEMENT (SEM VIII) (DR. NORASEKIN AB RASHID)         Courses         Coursese which is not listed probably not offered                                                                                                    | Please Sele<br>CRP9000 - (1<br>EPP7111 - [1<br>EPP7131 - [1<br>EPP7131 - [1<br>EPP7151 - [1<br>EPP7151 - [1<br>EPP7161 - [1<br>EPP7181 - [1<br>EPP7181 - [1<br>EPP7181 - [1                                                                                                    | 1] - DOCTOR OF  <br>] - DOCTOR OF  <br>] - DOCTOR OF F<br>1] - DOCTOR OF F<br>1] - DOCTOR OF F<br>1] - DOCTOR OF F<br>1] - DOCTOR OF F<br>1] - DOCTOR OF F<br>1] - DOCTOR OF F<br>1] - DOCTOR OF F<br>1] - DOCTOR OF F                                                                                                    | PHILOSOPHY (.<br>PHILOSOPHY IN<br>PHILOSOPHY IN<br>PHILOS                                                                                                    | JAN 2014 AND PRES<br>I EDUCATION (SEM<br>I EDUCATION (SEM<br>I EDUCATION | I) (DR. ABU B<br>III) (DR. ABU I<br>III) (DR. ABU I<br>III) (DR. ABU<br>IV) (DR. ABU<br>IV) (DR. ABU<br>IV) (DR. ABU<br>VIII) (DR. ABU<br>VIII) (DR. ABU                                                                                                    | JAKAR MOHD SHEIK<br>BAKAR MOHD SHEI<br>BAKAR MOHD SHEI<br>BAKAR MOHD SHEI<br>BAKAR MOHD SHEI<br>J BAKAR MOHD SHE<br>J BAKAR MOHD SHE<br>J BAKAR MOHD SHE                                                                                                    | H)<br>(H)<br>(KH)<br>(KH)<br>(KH)<br>(KH)<br>EI(KH)<br>(KH)                                                        | -                               |                               | 04         | 5/07/20 | 20 - 10:17  |
| PIMP7141 - [1] - DOCTOR OF PHILOSOPHY IN MANAGEMENT (SEM V/) (DR. NORASEKIN AB RASHID)<br>PIMP7151 - [1] - DOCTOR OF PHILOSOPHY IN MANAGEMENT (SEM V/) (DR. NORASEKIN AB RASHID)<br>PIMP7161 - [1] - DOCTOR OF PHILOSOPHY IN MANAGEMENT (SEM V/) (DR. NORASEKIN AB RASHID)<br>PIMP7161 - [1] - DOCTOR OF PHILOSOPHY IN MANAGEMENT (SEM V/) (DR. NORASEKIN AB RASHID)<br>PIMP7161 - [1] - DOCTOR OF PHILOSOPHY IN MANAGEMENT (SEM V/) (DR. NORASEKIN AB RASHID)<br>PIMP7161 - [1] - DOCTOR OF PHILOSOPHY IN MANAGEMENT (SEM V/I) (DR. NORASEKIN AB RASHID)<br>PIMP7161 - [1] - DOCTOR OF PHILOSOPHY IN MANAGEMENT (SEM V/II) (DR. NORASEKIN AB RASHID)<br>PIMP7161 - [1] - DOCTOR OF PHILOSOPHY IN MANAGEMENT (SEM V/II) (DR. NORASEKIN AB RASHID)<br>PIMP7161 - [1] - DOCTOR OF PHILOSOPHY IN MANAGEMENT (SEM V/II) (DR. NORASEKIN AB RASHID)<br>Courses which is not listed probably not offered / fully occupied / total credit hours exceed the maximum limit.<br>Kindly refer the faculty for further assistance.                                                                                                    | [Please Sale<br>CRP9000 - [i<br>EPP7111 - [1<br>EPP7121 - [1<br>EPP7131 - [1<br>EPP7161 - [1<br>EPP7161 - [1<br>EPP7161 - [1<br>EPP7191 - [1<br>EPP7191 - [1<br>EPP7191 - [1<br>EPP7191 - [1                                                                                                    | 1] - DOCTOR OF I<br>1] - DOCTOR OF I<br>1] - DOCTOR OF I                                                                                                    | PHILOSOPHY (,<br>HILOSOPHY IN<br>PHILOSOPHY IN<br>PHILOSOPHY IN<br>PHILOSOPHY IN<br>PHILOSOPHY IN<br>PHILOSOPHY IN<br>PHILOSOPHY IN<br>PHILOSOPHY IN<br>PHILOSOPHY IN<br>PHILOSOPHY IN                                                                                                    | JAN 2014 AND PRE-<br>I EDUCATION (SEM<br>I EDUCATION (SEM<br>I EDUCATION (SEM<br>I EDUCATION (SEM<br>I EDUCATION (SEM<br>I EDUCATION (SEM<br>I EDUCATION (SEM<br>I EDUCATION (SEM<br>I EDUCATION (SEM<br>I EDUCATION (SEM<br>I EDUCATION (SEM                                                                                                    | I) (DR. ABU B<br>III) (DR. ABU I<br>III) (DR. ABU<br>IV) (DR. ABU<br>IV) (DR. ABU<br>IVI) (DR. ABU<br>IVI) (DR. ABU<br>IVII) (DR. ABU<br>IX) (DR. ABU<br>X) (DR. ABU<br>IX) (DR. NO                                                                                                    | AKAR MOHD SHEIK<br>BAKAR MOHD SHEI<br>BAKAR MOHD SHEI<br>BAKAR MOHD SHEI<br>BAKAR MOHD SHEI<br>J BAKAR MOHD SHEI<br>J BAKAR MOHD SHEI<br>BAKAR MOHD SHEI<br>BAKAR MOHD SHEI<br>RASAEKIN AB RASHI                                                                                                    | H)<br>(H)<br>(KH)<br>(KH)<br>(KH)<br>(KH)<br>(KH)<br>(KH)<br>(KH                                                   |                                 |                               | 01         | 5/07/20 | 20 - 10:1   |
| PIME / 10:       10:       DOCTOR OF PINLOSOPHY IN MANAGEMENT (SEM VI) (DR. NORASEKINA B RASHID)         PIME / 11:       DOCTOR OF PINLOSOPHY IN MANAGEMENT (SEM VII) (DR. NORASEKINA B RASHID)         PIME / 11:       DOCTOR OF PINLOSOPHY IN MANAGEMENT (SEM VIII) (DR. NORASEKINA B RASHID)         PIME / 11:       DOCTOR OF PINLOSOPHY IN MANAGEMENT (SEM VIII) (DR. NORASEKINA B RASHID)         PIME / 11:       DOCTOR OF PINLOSOPHY IN MANAGEMENT (SEM VIII) (DR. NORASEKINA B RASHID)         PIME / 12:       DOCTOR OF PINLOSOPHY IN MANAGEMENT (SEM VIII) (DR. NORASEKINA B RASHID)         V       Select Course         Courses which is not listed probably not offered / fully occupied / total credit hours exceed the maximum limit.         Kindly refer the faculty for further assistance.                                                                                                    | [Plasse Sole<br>CRP9000 - [<br>EPP7111 - [1<br>EPP7111 - [1<br>EPP7131 - [1<br>EPP7141 - [1<br>EPP7141 - [1<br>EPP7161 - [1<br>EPP7161 - [1<br>EPP7191 - [1<br>EPP7191 - [1<br>PMP7111 - [1<br>PMP7111 - [1<br>PMP7131 - [1                                                                                                    | 1] - DOCTOR OF  <br>1] - DOCTOR OF  <br>1] - DOCTOR OF                                                                                                    | PHILOSOPHY (,<br>HILOSOPHY IN<br>HILOSOPHY IN<br>HILOSOPHY IN<br>HILOSOPHY IN<br>HILOSOPHY IN<br>HILOSOPHY IN<br>HILOSOPHY IN<br>HILOSOPHY IN<br>HILOSOPHY IN<br>HILOSOPHY IN<br>HILOSOPHY IN<br>HILOSOPHY IN                                                                                                    | JAN 2014 AND PRE-<br>I EDUCATION (SEM<br>V EDUCATION (SEM<br>V EDUCATION (SEM<br>V EDUCATION (SEM<br>V EDUCATION (SEM<br>V EDUCATION (SEM<br>V EDUCATION (SEM<br>V EDUCATION (SEM<br>V EDUCATION (SEM<br>V MANAGEMENT (S<br>V MANAGEMENT (S                                                                                                    | I) (DR. ABU B<br>III) (DR. ABU I<br>III) (DR. ABU<br>IV) (DR. ABU<br>IV) (DR. ABU<br>IV) (DR. ABU<br>IV) (DR. ABU<br>IVI) (DR. ABU<br>IVII) (DR. ABU<br>IX) (DR. ABU<br>IX) (DR. ABU<br>IX) (DR. ABU<br>EM II) (DR. N<br>EM III) (DR. N                                                                                                    | AKAR MOHD SHEIK<br>BAKAR MOHD SHEIK<br>BAKAR MOHD SHEI<br>BAKAR MOHD SHEI<br>BAKAR MOHD SHEI<br>DAKAR MOHD SHEI<br>DAKAR MOHD SHEI<br>BAKAR MOHD SHEI<br>DAKAR MOHD SHEI<br>DRASEKIN AB RASH<br>DRASEKIN AB RASH                                                                                                    | H)<br>(H)<br>(KH)<br>(KH)<br>(KH)<br>  KH)<br>  KH)<br>(KH)<br>(KH)<br>D)<br>D)<br>  D)                            |                                 |                               | 0          | 5/07/20 | 20 - 10:17  |
| Courses which is not listed probably not offered / fully occupied / total credit hours exceed the maximum limit.                                                                                                    | [Please Sele<br>CRP9000 - [<br>EPP7111 - [1<br>EPP7131 - [1<br>EPP7131 - [1<br>EPP7141 - [1<br>EPP7161 - [1<br>EPP7161 - [1<br>EPP7191 - [1<br>EPP7191 - [1<br>EPP7191 - [1<br>PMP7112 - [7<br>PMP7113 - [7<br>PMP7113 - [7<br>PMP71151 - [7<br>PMP7151 - [7<br>PMP7151 - [7]                                                                                                    | 1) - DOCTOR OF  <br>1) - DOCTOR OF  <br>1) - DOCTOR                | PHILOSOPHY (<br>PHILOSOPHY IN<br>PHILOSOPHY IN<br>PHILOSO                                                                                                    | JAN 2014 AND PRE-<br>I EDUCATION (SEM<br>N EDUCATION (SEM<br>I EDUCATION (SEM<br>I EDUCATION (SEM<br>I EDUCATION (SEM<br>I EDUCATION (SEM<br>I EDUCATION (SEM<br>I EDUCATION (SEM<br>I EDUCATION (SEM<br>I MANAGEMENT (S<br>I MANAGEMENT (S<br>I MANAGEMENT (S                                                                                                    | I) (DR. ABU B<br>III) (DR. ABU I<br>III) (DR. ABU I<br>III) (DR. ABU<br>I V) (DR. ABU<br>I V) (DR. ABU<br>I V) (DR. ABU<br>I VI) (DR. ABU<br>I VI) (DR. ABU<br>I VI) (DR. ABU<br>EM I) (DR. NO<br>EM II) (DR. N<br>EM IV) (DR. N<br>EM IV) (DR. N                                                                                                    | AKAR MOHD SHEIK<br>BAKAR MOHD SHEI<br>BAKAR MOHD SHEI<br>BAKAR MOHD SHEI<br>BAKAR MOHD SHEI<br>BAKAR MOHD SHEI<br>BAKAR MOHD SHEI<br>BAKAR MOHD SHEI<br>BAKAR MOHD SHEI<br>BAKAR MOHD SHEI<br>DAKAR MOHD SHEI<br>DRASEKIN AB RASI-<br>JORASEKIN AB RASI-<br>JORASEKIN AB RASI-<br>JORASEKIN AB RASI-<br>DRASEKIN AB RASI-                                                                                                    | H)<br>H)<br>H)<br>KH)<br>KH)<br>KH)<br>IKH)<br>IKH)<br>IKH)<br>ID)<br>ID)<br>ID)<br>ID)<br>ID)<br>ID)<br>ID)<br>ID |                                 |                               | 0          | 5/07/20 | 20 - 10:17  |
| Courses which is not listed probably not offered / fully occupied / total credit hours exceed the maximum limit.<br>Kindly refer the faculty for further assistance.                                                                                                    | Elease Sets<br>CRP9000 - [<br>EPP7111 - [1<br>EPP7121 - [1<br>EPP7131 - [1<br>EPP7131 - [1<br>EPP7131 - [1<br>EPP7131 - [1<br>EPP7131 - [1<br>EPP7131 - [1<br>EPP7131 - [1<br>PMP7131 - [1<br>PMP7131 - [1<br>PMP7131 - [1<br>PMP7131 - [1<br>PMP7131 - [1<br>PMP7131 - [1<br>PMP7131 - [1<br>PMP7131 - [1<br>PMP7131 - [1<br>PMP7131 - [1<br>PMP7131 - [1                                                                                                    | 11 - DOCTOR OF 1<br>1 - DOCTOR OF 1<br>1 - D | PHILOSOPHY IN<br>PHILOSOPHY IN<br>PHILOSOPHY IN                                                                                                    | JAN 2014 AND PREV<br>EDUCATION (SEM<br>N EDUCATION (SEM<br>N EDUCATION (SEM<br>E EDUCATION (SEM<br>E EDUCATION (SEM<br>E EDUCATION (SEM<br>E EDUCATION (SEM<br>E EDUCATION (SEM<br>MANAGEMENT (S<br>MANAGEMENT (S<br>MANAGEMENT (S<br>MANAGEMENT (S<br>MANAGEMENT (S<br>MANAGEMENT (S<br>MANAGEMENT (S<br>MANAGEMENT (S<br>MANAGEMENT (S<br>MANAGEMENT (S<br>MANAGEMENT (S<br>MANAGEMENT (S                                                                                                    | I) (DR. ABU B<br>III) (DR. ABU I<br>IIII) (DR. ABU<br>IV) (DR. ABU<br>IV) (DR. ABU<br>IV) (DR. ABU<br>IV) (DR. ABU<br>IVI) (DR. ABU<br>IVI) (DR. ABU<br>IX) (DR. ABU<br>IX) (DR. ABU<br>IX) (DR. ABU<br>IX) (DR. ABU<br>IX) (DR. ABU<br>IX) (DR. NC<br>EM III) (DR. NC<br>EM III) (DR. NC<br>EM VI) (DR. NC<br>EM VI) (DR VI) (DR VI) | AKAR MOHD SHEIK<br>BAKAR MOHD SHEIK<br>BAKAR MOHD SHEI<br>BAKAR MOHD SHEI<br>BAKAR MOHD SH | H)<br>(H)<br>(KH)<br>(KH)<br>(KH)<br>(KH)<br>(KH)<br>(KH)<br>(H)<br>(H)<br>(H)<br>(H)<br>(H)<br>(H)<br>(H)<br>(    |                                 |                               | 0          | 5/07/20 | 20 - 10:17  |
|                                                                                                    | Piesso Soft           CRP9000 - [           CRP9000 - [           EPP7111 - [1]           EPP7121 - [1]           EPP7131 - [1]           EPP7141 - [1]           EPP7191 - [1]           EPP7191 - [1]           EPP7191 - [1]           EPP7191 - [1]           PMP7111 - [1]           PMP7111 - [1]           PMP7111 - [1]           PMP7111 - [1]           PMP7111 - [1]           PMP7111 - [1]           PMP7111 - [1]           PMP7111 - [[           PMP7111 - [[           PM | 1) - DOCTOR OF F<br>1) - DOCTOR OF F<br>1) - DOCTOR                | PHILOSOPHY IN<br>PHILOSOPHY IN<br>PH | JAN 2014 AND PREV<br>EDUCATION (SEM<br>EDUCATION (SEM<br>EDUCATION (SEM<br>EDUCATION (SEM<br>EDUCATION (SEM<br>EDUCATION (SEM<br>EDUCATION (SEM<br>EDUCATION (SEM<br>EDUCATION (SEM<br>EDUCATION (SEM<br>EDUCATION (SEM<br>EDUCATION (SEM<br>I MANAGEMENT (S<br>I MANAGEMENT (S<br>I MANAGEMENT (S<br>I MANAGEMENT (S<br>I MANAGEMENT (S<br>I MANAGEMENT (S<br>I MANAGEMENT (S)                                                                                                    | I) (DR. ABU B<br>II) (DR. ABU I<br>III) (DR. ABU<br>IV) (DR. ABU<br>IV) (DR. ABU<br>IV) (DR. ABU<br>IV) (DR. ABU<br>IVII) (DR. ABU<br>IVII) (DR. ABU<br>IVII) (DR. ABU<br>IV) (DR. NO<br>EM II) (DR. NO<br>EM II) (DR. NO<br>EM II) (DR. NO<br>EM V) (DR. N<br>EM V) (DR. N<br>EM V) (DR. N<br>EM VI) (DR. N<br>EM VI) (DR. N                                                                                                    | JAKAR MOHD SHEIR<br>JAKAR MOHD SHEI<br>BAKAR MOHD SHEI<br>BAKAR MOHD SHEI<br>BAKAR MOHD SHEI<br>BAKAR MOHD SHEI<br>BAKAR MOHD SHEI<br>BAKAR MOHD SHEI<br>BAKAR MOHD SHE<br>BAKAR MOHD SHE<br>BAKAR MOHD SHE<br>BAKAR MOHD SHE<br>BAKAR MOHD SHE<br>DRASEKIN AB RASI<br>IORASEKIN AB RASI<br>IORASEKIN AB RASI<br>NORASEKIN AB RASI<br>NORASEKIN AB RASI                                                                                                    | H)<br>(H)<br>(H)<br>(H)<br>(H)<br>(H)<br>(H)<br>(H)<br>(                                                           | v<br>✓ Select Cour              | 56                            | 0          | 5/07/20 | 20 - 10:17  |

| Э | Not sec                                                                                                    | ure   estudent.unis                                              | sel.edu.my/eStudent/regis                                            | tration_new.jsp                              |                               |   |  |  |
|---|----------------------------------------------------------------------------------------------------|------------------------------------------------------------------|----------------------------------------------------------------------|----------------------------------------------|-------------------------------|---|--|--|
|   | Home                                                                                                    | Setup 🔻                                                          | Profile 🔻 Regis                                                      | estudent.unisel.edu.my says                  | ▼ Dermasiswa▼ Others ▼ Logout | I |  |  |
|   |                                                                                                    | NAME<br>ID NO / IC NO<br>PROGRAM<br>FACULTY<br>CAMPUS<br>STATUS  | : SHAH ALAM<br>: NOT REGISTERED                                      | Are you sure you want to select this course? |                               | - |  |  |
|   | >> Registrat                                                                                                    | ion >> Self Regist                                               | ration (iDaftar)                                                     |                                              | 06/07/2020 - 10:17:3          | 4 |  |  |
|   | SELF REG                                                                                                    | ISTRATION (iDa                                                   | ftar)                                                                |                                              |                               | 1 |  |  |
|   | Before you<br>1) you han<br>2) you han<br>Thank you                                                                                                    | u can proceed wi<br>ve paid all outsta<br>ve paid current s<br>i | ith iDaftar, please mai<br>anding fees, and<br>semester fees. (RM230 | ke sure:<br>1.00)                            |                               |   |  |  |
| I | THIS SEM                                                                                                    | ESTER IS (22089                                                  | 9 - July 2020)                                                       |                                              |                               | I |  |  |
| I | COMPLET                                                                                                    | AND SUBMIT T                                                     | HE FORM BELOW TO R                                                   | EGISTER FOR CURRENT SEMESTER.                |                               | I |  |  |
| I | PMP7121 -                                                                                                    | [1] - DOCTOR OF F                                                | PHILOSOPHY IN MANAGE                                                 | MENT (SEM II) (DR. NORASEKIN AB RASHID)      | purse                         |   |  |  |
| l | Courses which is not listed probably not offered / fully occupied / total credit hours exceed the maximum limit.<br>Kindly refer the faculty for further assistance. |                                                                  |                                                                      |                                              |                               |   |  |  |
| I | Thank you                                                                                                    | ı.                                                               |                                                                      |                                              |                               | I |  |  |
|   |                                                                                                    |                                                                  |                                                                      |                                              |                               |   |  |  |
|   |                                                                                                    |                                                                  |                                                                      |                                              |                               |   |  |  |
|   |                                                                                                    |                                                                  |                                                                      |                                              |                               | 1 |  |  |

© copyright 2012 Unisel - Universiti Selangor

## 6. Please make sure to click submit when it confirms

estudent.unisel.edu.my/eStudent/registration\_new.jsp

| NAME<br>ID NO / IC NO :<br>PROCRAM :<br>FACULTY :<br>STATUS : NOT REGISTERED                                                                                                    |
|----------------------------------------------------------------------------------------------------|
|                                                                                                    |
| Registration >> Self Registration (iDaftar) 06/07/2020 - 10:11                                                                                                    |
| ELF REGISTRATION (iDaftar)<br>efore you can proceed with iDaftar, please make sure:<br>) you have paid all outstanding fees, and<br>) you have paid current semester fees. (RM230.00)<br>hank you                                                                                                    |
| HIS SEMESTER IS (22089 - July 2020) OMPLETE AND SUBMIT THE FORM BELOW TO REGISTER FOR CURRENT SEMESTER.  Please Select Course]  ourses which is not listed probably not offered / fully occupied / total credit hours exceed the maximum limit. indly refer the faculty for further assistance. hank you. |
| SELECTED COURSES                                                                                                    |
| SEMESTER COURSE ID COURSE NAME CLASS LECTURER REPEATED                                                                                                    |
| 22089 PMP7121 DOCTOR OF PHILOSOPHY IN MANAGEMENT (SEM II) 1 DR. NORASEKIN AB RASHID (REMOVE)                                                                                                    |
| TOTAL CR HR = 1 Submit                                                                                                    |
| NOTE:<br>* The submit button is only available once you have registered at least the minimum credit hours or more.<br>* For this semester, the maximum credit you can register is 18 credit hours and the minimum is 1 credit hours.                                                                      |
|                                                                                                    |

## 7. Your iDaftar is done. Your status is ACTIVE.

| Not secure   estudent.unisel.edu.my/eStudent/registration_new.jsp                                                                                                    | ŕ               |
|----------------------------------------------------------------------------------------------------|-----------------|
| eStudent 🤐                                                                                                    |                 |
| Home Setup • Profile • Registration • Course • Examination • HEP • Finance • Dermasiswa • Others • NAME : ID NO / IC NO : PDOCEDAM :                                                                                            | ' Logout        |
| FACULTY :<br>CAMPUS :<br>STATUS : ACTIVE                                                                                                    |                 |
| >> Registration >> Self Registration (iDaftar) 06/07/                                                                                                    | 2020 - 10:19:28 |
| THIS SEMESTER IS (22089 - July 2020)                                                                                                    |                 |
| REGISTRATION HISTORY : Click                                                                                                    |                 |
|                                                                                                    |                 |
|                                                                                                    |                 |
| SEMESTER         COURSE ID         COURSE NAME         CLASS         LECTURER         F           22089         PMP7121         DOCTOR OF PHILOSOPHY IN MANAGEMENT (SEM II)         1         DR. NORASEKIN AB RASHID         1 | EPEATED         |
| © copyright 2012 Unisel - Universiti Selangor                                                                                                    |                 |